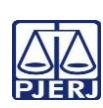

## TRIBUNAL DE JUSTIÇA DO ESTADO DO RIO DE JANEIRO DEPARTAMENTO DE GOVERNANÇA E PLANEJAMENTO ESTRATÉGICO PLANO DE ATIVIDADE DETALHADA (PAT)

 Unidade Organizacional:
 Elaborado por:
 Aprovado por:
 Data da

 Secretaria da Câmara
 Equipe da Secretaria da Câmara
 Secretaria da Câmara Criminal
 30/01/2025

IMPORTANTE: Sempre verifique no site do TJRJ se a versão impressa do documento está atualizada.

| Processo de | Organizar E Realizar Sessões De Julgamento | PAT n°     | Revisão:  |
|-------------|--------------------------------------------|------------|-----------|
| Trabalho:   |                                            | <b>001</b> | <b>00</b> |
| Atividade:  | Preparar A Sessão De Julgamento            |            |           |

| Sequência | Tarefas                                                                                                    |  |
|-----------|----------------------------------------------------------------------------------------------------|--|
| 1         | Acessa o sistema e-JUD, Mesa de Trabalho, local virtual "Pedindo dia".                                                                                                    |  |
| 2         | Seleciona os processos e clica no botão "Pegar Selecionados" para colocá-los na mesa de trabalh com o "Motivo - Edital Pauta".                                                                                                    |  |
| 3         | Minimiza a Mesa de Trabalho e entra no Módulo Movimentação – Sessão de Julgamento.                                                                                                    |  |
| 4         | Seleciona a opção "Cadastro da Sessão de Julgamento" e procede ao cadastramento do dia da sessão, tipo da sessão (ordinária ou extraordinária), horário de início da mesma. Salva no disquete "verde" para efetivar o cadastro.                                                                                                    |  |
| 5         | Acessa a pauta de julgamento no Módulo Movimentação, opção "Sessão de Julgamento" e em seguida "Pauta de Julgamento" para preenchê-la.                                                                                                    |  |
| 6         | Clica no ícone da folha em branco, copia cada um dos processos da Mesa de Trabalho, cola na pauta<br>e grava.                                                                                                    |  |
| 7         | Seleciona o botão "Gerar Publicação", atualiza a publicação (se for o caso), visualiza e confere.                                                                                                    |  |
| 8         | Envia ao DJERJ para a publicação.                                                                                                    |  |
| 9         | Comanda a impressão das vias necessárias da pauta de julgamento no "Módulo Movimentação, Sessões, Pauta Interna, Relatórios", selecionando "Pauta de Julgamento, Ordem da Pauta".                                                                                                    |  |
| 10        | Encaminha cópia aos gabinetes, destacando, na pauta, os feitos cujo Desembargador esteja vinculado como relator ou revisor.                                                                                                    |  |
| 11        | Verifica a publicação e certifica os processos no Módulo "Movimentação em Lote".                                                                                                    |  |
| 12        | Encaminha a pauta de julgamento para ciência dos representantes do Ministério Público e da<br>Defensoria Pública, por e-mail. No Módulo "Movimentação Unitária" procede à intimação eletrônica<br>da Defensoria Pública, através da situação 8, em todos os feitos em que a mesma atue, para<br>cientificá-la da inclusão do feito naquela pauta de julgamento. |  |
| 13        | Afixa cópia da pauta junto à entrada da sala de sessão de julgamentos, bem como no balcão de atendimento da Secretaria da Câmara.                                                                                                    |  |
| 14        | Comanda a impressão das minutas de súmulas de julgamento, que farão parte da pauta e das que independam de inclusão em pauta, no "Módulo Movimentação, Sessões, Pauta Interna, Relatórios" selecionando "Minuta, Ordem da Pauta".                                                                                                    |  |
| 15        | Seleciona todos os processos e imprime.                                                                                                    |  |